# MICROSOFT AUTHENTICATOR

# Why do I need the Authenticator app

If an employee wants to access Office 365 systems (Word, Excel, Teams, Outlook, OneDrive, etc.) on their phone, they need to download the **Intune Company Portal** app.

If an employee wants to access Office 365 systems (Word, Excel, Teams, Outlook, OneDrive, etc.) outside the hospital's network (where the employee is connected to LSH internet), they need to authenticate on their phone. This is done using an app called **Microsoft Authenticator**.

# How do I download the Authenticator app?

### Iphone

Go to the App Store and search for Microsoft Authenticator. Click Get and then Open.

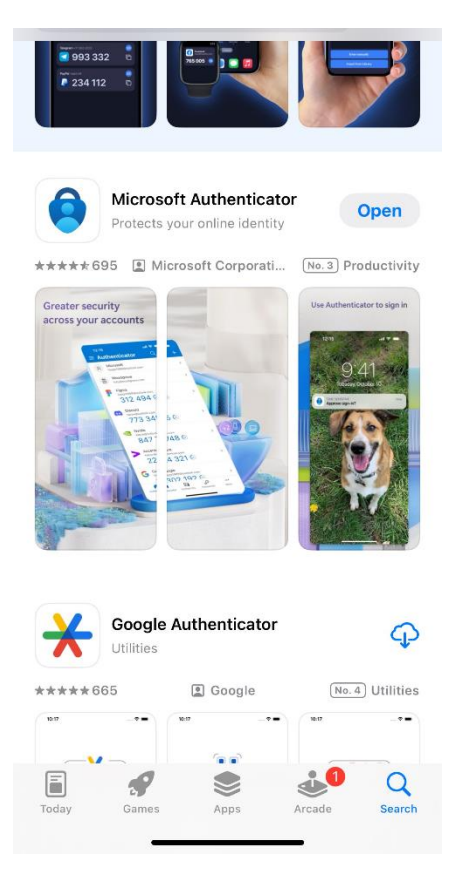

1. Next, you need to set up the app and sign in with your Landspitali username and password.

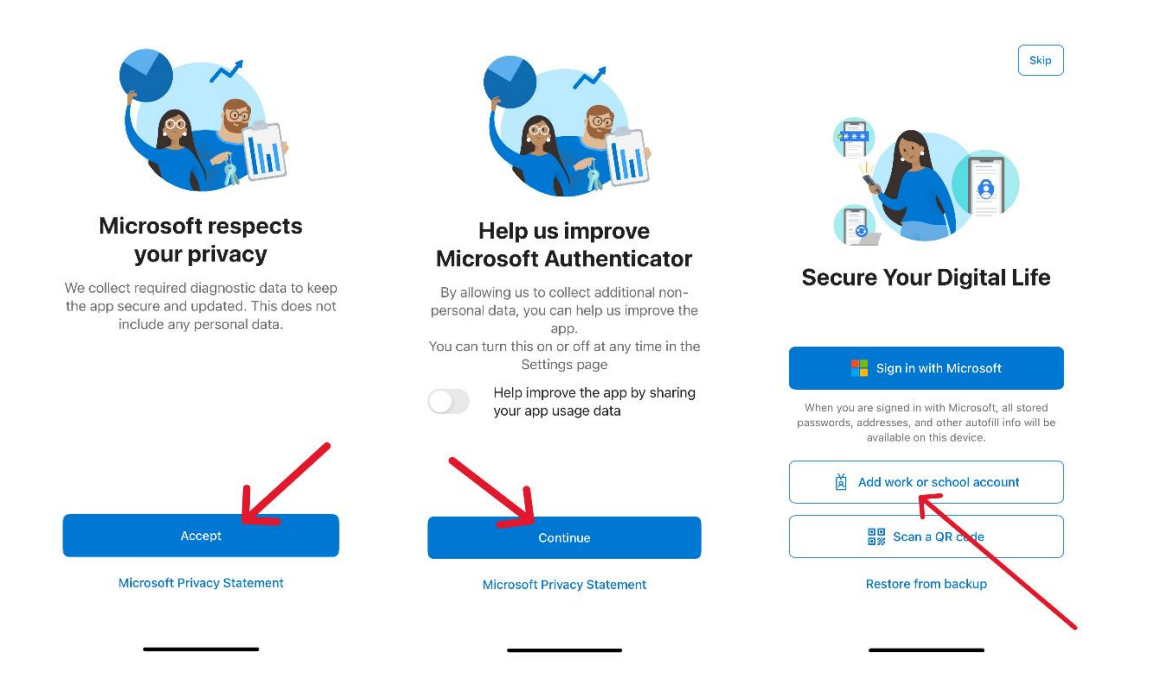

#### Then the screen should look like this:

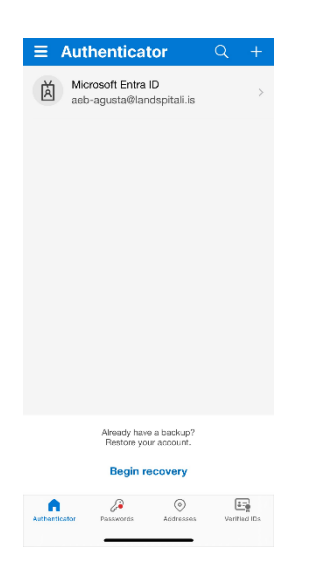

- 2. Now you need to activate the access on your computer. Open a browser on your computer and open the site **myprofile.microsoft.com**.
- 3. Sign in to your account with your Landspítali username and password.
- 4. Click on **Security info** on the left in the menu.

|    | Reikningurinn minn $\vee$                |                                           |                                                               | R                                                                        | 60 | ? | Á |
|----|------------------------------------------|-------------------------------------------|---------------------------------------------------------------|--------------------------------------------------------------------------|----|---|---|
| Á  | Ágústa Edda<br>aeb-agusta@landspitali.is | Á                                         |                                                               |                                                                          |    |   |   |
| 8  | Yfirlit                                  | <u>C</u> e                                | Örvagisupplýsingar                                            | Aðgangsorð                                                               |    |   |   |
| 8, | Öryggisupplýsingar                       | Ágústa Edda                               |                                                               |                                                                          |    |   |   |
|    | Tæki                                     | Björnsdóttir                              | Pa                                                            | (شرکی                                                                    |    |   |   |
| P  | Aðgangsorð                               |                                           | Haltu sannprófunaraðferðunum og<br>öryggisupplýsingum réttum. | Gerðu aðgangsorðið sterkara eða breyttu því<br>ef einhver annar veit hað |    |   |   |
| Ô  | Fyrirtæki                                | 🖾 aeb-agusta@landspitali.is               | UPPFÆRA UPPLÝSINGAR >                                         | BREYTA AÐGANGSORÐI >                                                     |    |   |   |
| 鐐  | Stillingar og persónuve                  | § 6942440                                 |                                                               |                                                                          |    |   |   |
| 9  | Innskráningarnar mínar                   |                                           |                                                               |                                                                          |    |   |   |
| œ  | Forritin mín                             | No. 11 and an entry of the station of the | Tarki                                                         | Evrittaki                                                                |    |   |   |
| 촹  | Hóparnir mínir                           | Prvers vegna get eg ekki breytt:          | Iæki                                                          | Fyrintæki                                                                |    |   |   |
| 6  | Aðgangurinn minn                         |                                           |                                                               |                                                                          |    |   |   |
| ø  | Gefa álit                                |                                           | Gera týnt tæki óvirkt og fara yfir tengd tæki.                | Sjáðu öll fyrirtækin sem þú ert hluti af.                                |    |   |   |
|    |                                          |                                           | STJÓRNA TÆKJUM >                                              | STJÓRNA FYRIRTÆKJUM >                                                    |    |   |   |

## 5. Click on + Add sign-in method.

|                    |                                            |                                      |        |  |  | o   | 0 |   |
|--------------------|--------------------------------------------|--------------------------------------|--------|--|--|-----|---|---|
| ··· My Sign-Ins ∨  |                                            |                                      |        |  |  | 678 | ( | A |
| A Overview         | Security info                              |                                      |        |  |  |     |   |   |
| 𝒫 Security info    | These are the methods you use to sign into | your account or reset your password. |        |  |  |     |   |   |
| Devices            | + Add sign-in method                       |                                      |        |  |  |     |   |   |
| S Password         | Password                                   | Last updated:<br>21 days ago         | Change |  |  |     |   |   |
| Organizations      | Lost device? Sign out everywhere           |                                      |        |  |  |     |   |   |
| Settings & Privacy |                                            |                                      |        |  |  |     |   |   |
| Recent activity    |                                            |                                      |        |  |  |     |   |   |

#### 6. Select Microsoft Authenticator and then click Next.

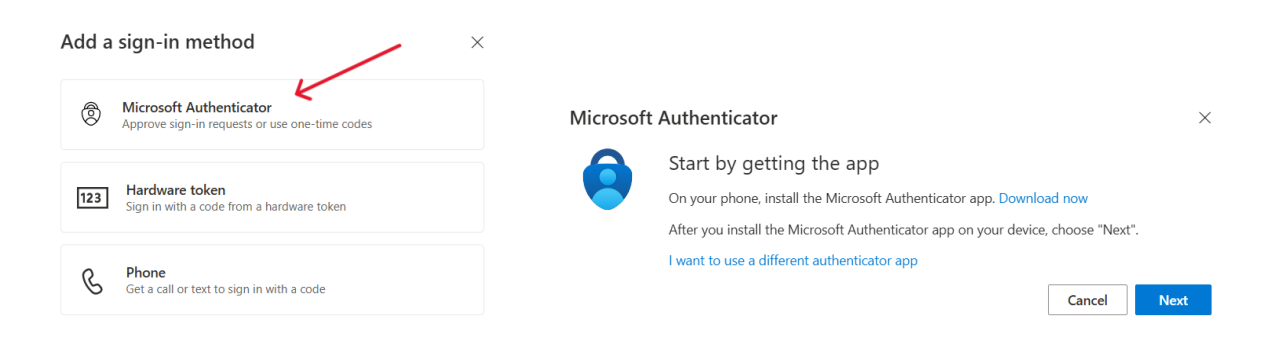

7. Click **Next** again and the **Scan the QR code** window will appear. Don 't scan just yet

|           |                                                                                                    | Ν        | /icrosoft Authenticator                                                                                                    | ×    |
|-----------|----------------------------------------------------------------------------------------------------|----------|----------------------------------------------------------------------------------------------------|------|
|           |                                                                                                    |          | Scan the QR code                                                                                                    |      |
|           |                                                                                                    |          | Use the Microsoft Authenticator app to scan the QR code. This will connect the Microsoft Authentica<br>app with your account. | itor |
|           |                                                                                                    |          | After you scan the QR code, choose "Next".                                                                                    |      |
| Microsoft | Authenticator                                                                                              | $\times$ |                                                                                                    |      |
|           | Set up your account<br>If prompted, allow notifications. Then add an account, and select "Work or school". |          |                                                                                                    |      |
|           |                                                                                                    |          | Can't scan image?                                                                                                    |      |
|           | Back Next                                                                                                  |          | Back Nex                                                                                                    | đ    |

- 8. Now you need to open the **Authenticator** app on your phone. Click **Allow** when the app asks for permission to send notifications.
- 9. Click the **plus sign (+)** in the top right corner, select **Work or school account** and then **Scan QR code**.

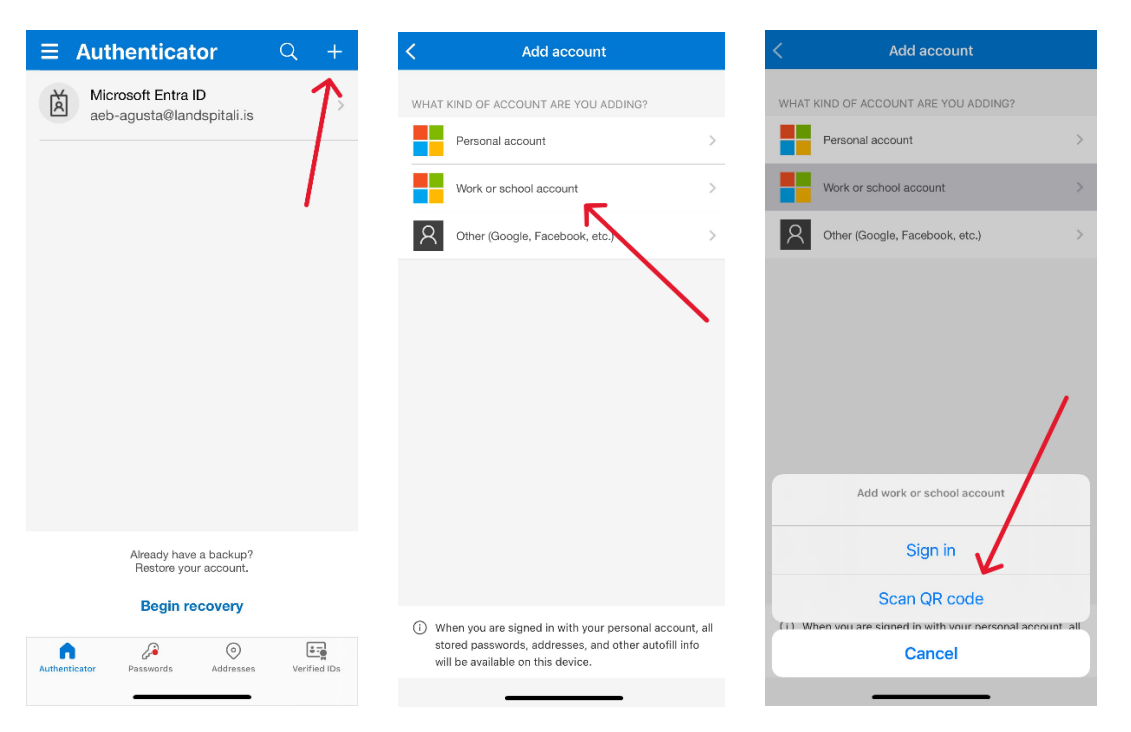

- 10. Use your phone to scan the QR code on the computer screen. Your account will automatically be added to the app on your phone (you might need to select **Allow** when Authenticator requests access to the camera).
- 11. After scanning the QR code, click **Next** on the computer screen. A number will appear on the computer screen. You need to enter this number in the app on your phone.

#### **Microsoft Authenticator**

Let's try it out

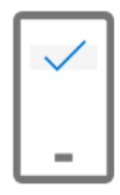

Approve the notification we're sending to your app by entering the number shown below.

72

Back Next

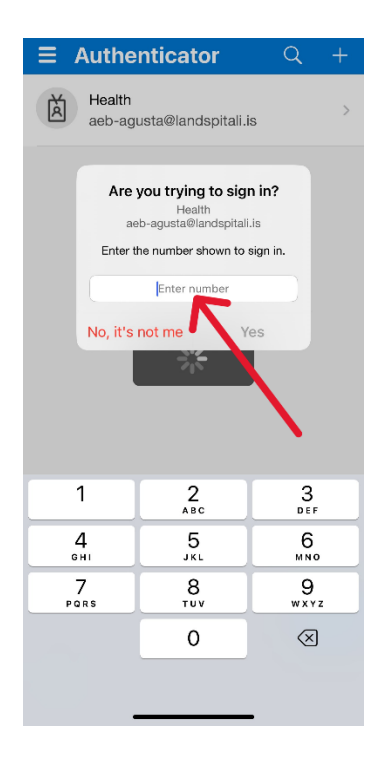

12. A window should now appear on the computer that says **Notification approved**. Click **Next**.

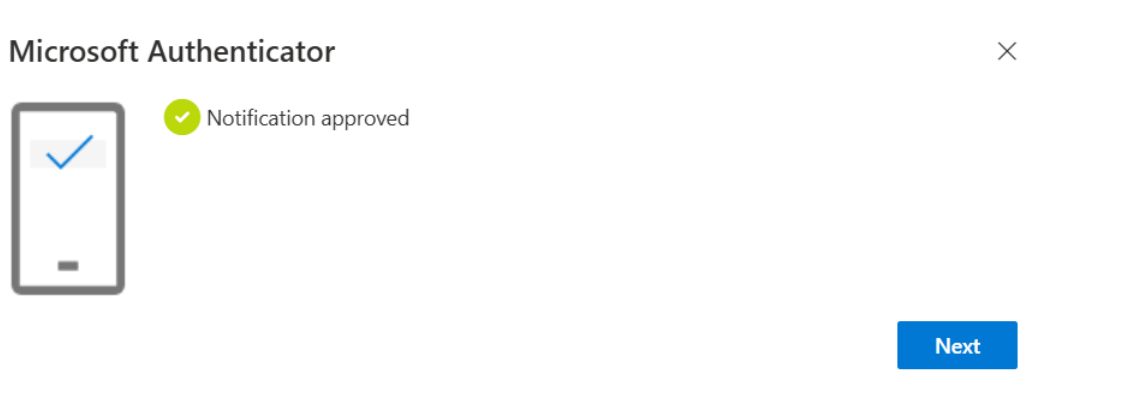

# 13. Now your phone should look like this:

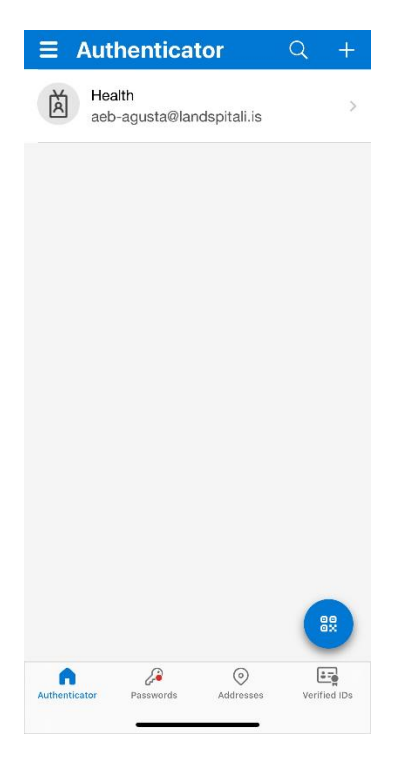

## 14. Now your computer screen should look like this:

| :::: My Sign-Ins $\vee$ |                                                                                 | 8 | ? (Å |  |
|-------------------------|---------------------------------------------------------------------------------|---|------|--|
| A Overview              | Security info                                                                   |   |      |  |
| ⅔ Security info         | These are the methods you use to sign into your account or reset your password. |   |      |  |
| Devices                 | + Add sign-in method                                                            |   |      |  |
| 🔦 Password              |                                                                                 |   |      |  |
| Crganizations           | Microsoft Authenticator Delete                                                  |   |      |  |
| A Settings & Privacy    | Lost device? Sign out everywhere                                                |   |      |  |
| Recent activity         |                                                                                 |   |      |  |